## Nuova procedura di prenotazione alle iniziative

| Home X F FV                                                                                                    | × +                                                                  | town which the                                                       |                                                                                                    |
|----------------------------------------------------------------------------------------------------|----------------------------------------------------------------------|----------------------------------------------------------------------|----------------------------------------------------------------------------------------------------|
| ← → C <sup>a</sup> @ @ locahost.                                                                                                    | 8u1_Web/PrenotaVI5.aop7ID+32&VI5+VI531.httpF+1                       | As/SED=314 💟                                                         | ☆ 9, Gene IN ID Ξ                                                                                               |
| 🛅 Maaila Equlare 🛗 Preferiti 🔓 Google 🧧 YouTube                                                                                                    | 🔝 The Virtual Telescope 👌 Migliove mirrodess gu                      |                                                                      | li ante de la companya de la companya de la companya de la companya de la companya de la companya de la company |
|                                                                                                    | Associazione<br>Stro degli<br>Olivetti LRE, General Electric, Honeyw | ex dipendenti<br>ex dipendenti<br>ell Information Systems, Bull, Col | mpuprint                                                                                                    |
| P                                                                                                    | enotazione per l'iniziativa Visita all'Osservator                    | no di Brera ( Via Brera 28, Milano ) -                               | - 22 Maggio 2018                                                                                                |
| Dati Anagrafici Prenotante<br>165: Max 2 ponti prenotabili. Insere il seconda nominativo osto se vengono nchiesti 2 posti<br>1922: Se presente il nominativo2, geneto apparin'i nella colonne Note della Linta Prenotazioni. |                                                                      | Dat                                                                  | n e Gosti dell'Iniziativa                                                                                       |
| Policiccare sol pulsante Salvi                                                                                                    | a per registrare la prenotazione                                     | Mazzo di Trasporto.                                                  | is Piapio                                                                                                    |
| Massimi Posti Amme                                                                                                    | set: 21                                                              | Trasporto                                                            | 0,00                                                                                                    |
| Poeti Dispon                                                                                                    | tuit: 12                                                             | Costo Danistiva                                                      | Soci: 10,00 Non Soci: 14,00                                                                                     |
| Cognit                                                                                                    | RECORDE                                                              | Altri Costi                                                          | 0,00                                                                                                    |
| No                                                                                                    | ne: Epo                                                              | Totale:                                                              | Soci 10,00 Non Soci 14,00                                                                                       |
| Cognor                                                                                                    |                                                                      | Riduzione - 18/+05 anni                                              | 2,00                                                                                                    |
| Norr                                                                                                    | 42                                                                   | Spunta per riduzione per età:                                        | E Posto #r.1 E Posto #2                                                                                         |
|                                                                                                    |                                                                      | Causele Altri Costi                                                  |                                                                                                    |
| Note dei prendtar                                                                                                    | Rei                                                                  | Note relative all'Iniziativa                                         |                                                                                                    |
|                                                                                                    | Nel caso di avridamento della prevotazione è naceani                 | no mun un communition a parcodes                                     | elegozzotimale (                                                                                                |
|                                                                                                    | Controllare la correttezz                                            | ca dei dati anagrafici interiti                                      | amplamento                                                                                                    |
| Salva Noova modaliti                                                                                                    |                                                                      | tà di prenotazione                                                   | Indietro                                                                                                    |
|                                                                                                    |                                                                      | Contraction of the local data                                        | T - M & d 1 100                                                                                                 |

L'immagine rappresenta la scheda per la prenotazione alle iniziative organizzate da Pozzo di Miele. Nella parte sinistra i dati dell'intente, nella parte destra i dati dell'iniziativa.

Il sistema riconosce l'utente e pertanto i campi "Cognome" e "Nome" risulteranno già precompilati. E' richiesto soltanto di inserire eventuali note e di spuntare le caselle per eventuale riduzione della quota nei casi di under 18 o over 65.

Casistica di Prenotazione:

**Socio o Ex Collega**: Oltreché per sé stesso può prenotare anche un secondo nominativo compilando i campi "Cognome2" e "Nome2".

**Componente CD**: Oltreché per sé stesso può prenotare più volte anche per altri nominativi compilando correttamente i dati. In caso di prenotazione per altri nominativi, nella colonna Cognome apparirà tra parentesi il cognome del componente CD che ha effettuato la prenotazione a mò di riferimento.

**Amministratore**: Può prenotare più volte per altri nominativi compilando correttamente i dati. Nella colonna Cognome apparirà il testo (Ad) quale riferimento alla prenotazione.

Compilati i campi richiesti, cliccare sul pulsante **Salva** per registrare la prenotazione. Il sistema verifica i due nominativi e attribuisce le quote di competenza sia nel caso di soci e sia nel caso di non soci. Il sistema attribuisce anche la quantità di posti in base ai nominativi inseriti.

Il numero massimo di posti prenotabili è di 2.

Nella lista delle prenotazioni il nominativo 2 apparirà nella colonna Note.